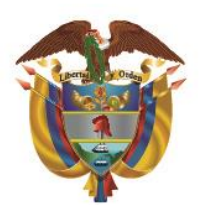

Unidad para las Víctimas

# Guía de uso Aplicación de Paz y salvo Usuarios aprobadores

Oficina de Tecnologías de la Información

- **1. OBJETIVO:** Elaborar una guía de uso de la aplicación de paz y salvo que facilite la comprensión y navegación por la herramienta, asegurando que los usuarios aprobadores utilicen el sistema de manera eficiente y optimicen el proceso de solicitudes.
- 2. ALCANCE: La guía de uso de la aplicación de paz y salvo incluirá una descripción general de la herramienta y sus funcionalidades, así como instrucciones paso a paso para revisar y aprobar las solicitudes de paz y salvo. También ofrecerá explicaciones sobre el flujo de aprobaciones. Esta guía está dirigida a todos los usuarios revisores y aprobadores de la Unidad para las Víctimas.

## **3. REQUISITOS MÍNIMOS:**

Dentro de las condiciones mínimas para el uso de esta funcionalidad se encuentran:

- **Sistema Operativo:** Windows 7 o superior / MacOS Sierra o superior
- Conectividad: Internet de banda ancha, mínimo de 2 MB
- **Compatibilidad:** Navegadores Google Chrome o Firefox
- Acceso: Se requiere una cuenta institucional
   @unidadvictimas.gov.co

## 4. ACTIVIDADES

## Perfiles Usuarios aprobadores:

**Perfil revisor:** Colaborador designado por el Jefe o Coordinador del área para realizar las validaciones previas a la aprobación.

**Perfil aprobador:** Jefe o Coordinador de las áreas involucradas en el proceso de desvinculación de un funcionario o contratista.

- Grupo de Gestión del Talento Humano
- Grupo de Gestión Contractual
- Grupo de Gestión Administrativa y Documental
- Grupo de Gestión Financiera y Contable
- Oficina de Tecnologías de la Información

## 5. Flujo de aprobaciones

Una vez que el usuario registre la solicitud de paz y salvo en la herramienta, se iniciará el flujo de aprobación en cada área involucrada en el proceso. A continuación, se presenta una ilustración que detalla el recorrido de la solicitud.

## FLUJO DE APROBACIONES PARA FUNCIONARIOS

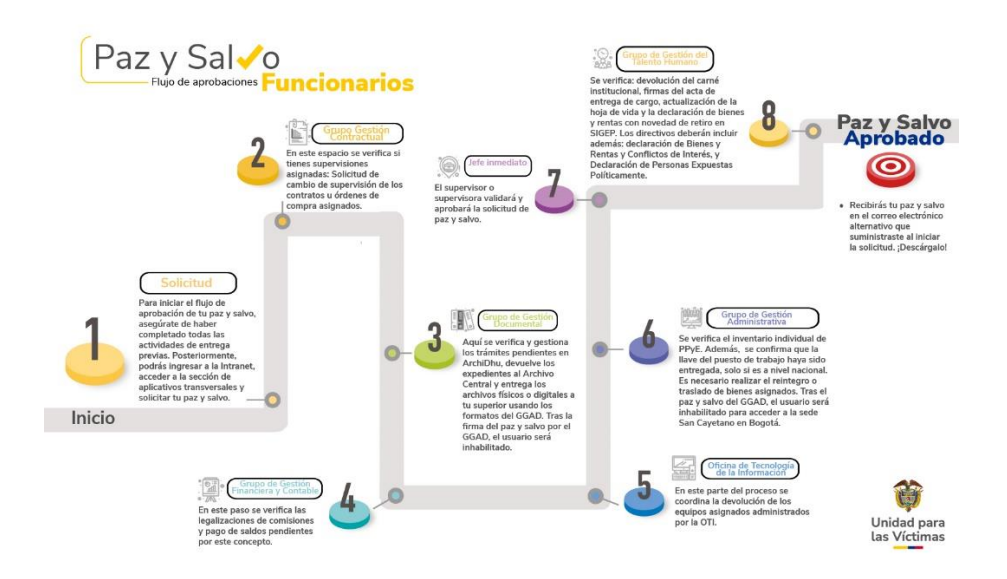

## FLUJO DE APROBACIONES PARA CONTRATISTAS

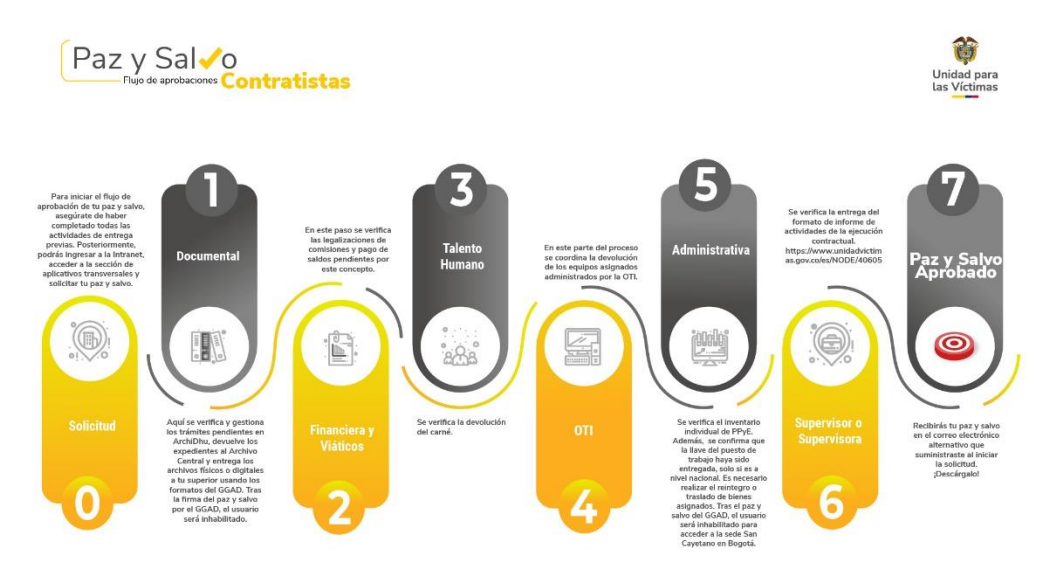

## 6. ACCESO A LA HERRAMIENTA:

Ingrese a nuestra intranet (<u>http://intranet.unidadvictimas.gov.co/</u>) y seleccione "Aplicativos" en el menú principal. Luego, haga clic en

"Aplicativos Transversales" y finalmente en "Paz y Salvo – flujo de aprobaciones". También puede acceder directamente haciendo clic en el siguiente enlace: <u>Paz y Salvo – flujo de aprobaciones</u>.

| ₿ <sup>+</sup> GOV.CO                                                                                                | MI UNIDAD 🛒                                                                                                    |
|----------------------------------------------------------------------------------------------------|----------------------------------------------------------------------------------------------------|
| Unicad para<br>Las Victimus<br>Intranet                                                                              |                                                                                                    |
| INICIO LA UNIDAD NOTICIAS APLICATIVOS KIT                                                                            | UNIDAD O PAZ Y SALVO - FLUJO DE APROBACIONES                                                                                                    |
|                                                                                                    | Con la aplicación de paz y salvo, podrás solicitar de manera rápida y fácil tu<br>el estado de tu solicitud y recibirlo en tu correo personal una vez aprobado. |
| Te damos la bienvenida a las herra<br>transformación digital de la Unida                                             | mientas tecnológicas que apoyan la<br>d para las Víctimas.                                                                                                    |
| Aplicativos Específicos 🕨                                                                                            |                                                                                                    |
| Aplicativos Misionales 🕨                                                                                             |                                                                                                    |
| Aplicativos Transversales 🕨                                                                                          |                                                                                                    |
| O PAZ Y SALVO - FLUJO DE APR                                                                                         | OBACIONES                                                                                                    |
| Con la aplicación de paz y salvo, podrás solicitar de m<br>el estado de tu solicitud y recibirlo en tu correo persor | anera rápida y fácil tu paz y salvo. Además, podrás conocer<br>Ial una vez aprobado.                                                                            |
| O BANCO DE INICIATIVAS DE ARQU                                                                                       | UITECTURA EMPRESARIAL                                                                                                    |
| Aquí podrás registrar tu iniciativa en respuesta a una<br>Unidad                                                     | necesidad, opción de mejora o elemento tecnológico en la                                                                                                    |

La siguiente explicación es aplicable a todas las áreas involucradas en el proceso de revisión y aprobación de la solicitud de paz y salvo. Sin embargo, los requisitos, documentos y acciones pueden variar según cada área. Es fundamental revisar los flujos de aprobación que se detallan en el **punto 5** de esta guía.

#### Aprobación de la solicitud de paz y salvo:

Una vez registrada la solicitud por parte del usuario, se notificará al supervisor del contrato o jefe inmediato sobre la solicitud de paz y salvo realizada por el colaborador (contratista o funcionario).

Simultáneamente, el revisor del área recibirá una notificación por correo electrónico institucional y a través de **Microsoft Teams** informándole que se ha registrado una solicitud de aprobación de paz y salvo, incluyendo los datos del funcionario o contratista.

En este punto, el revisor del área deberá realizar las validaciones pertinentes para cada solicitud. Si el usuario ha cumplido con todas las actividades requeridas, el revisor procederá a hacer clic en **"Approve".** Automáticamente se activará una caja de comentarios; si es necesario, el revisor podrá escribir un comentario y hacer clic en **"Submit".** 

| Nueva solicitud de Paz y Sal | vo -                                                                                                    |                        |                             |
|------------------------------|----------------------------------------------------------------------------------------------------|------------------------|-----------------------------|
| Parte del contenido de este  | mensaje se ha bloqueado porque el remitente no está en la lista de remitentes seguros.                                                                                                    | Remitente de confianza | Mostrar contenido bloqueado |
|                              | Approvals   Power Automate                                                                                                    |                        |                             |
|                              | Nueva solicitud de Paz y Salvo -                                                                                                    |                        |                             |
|                              | Created by Jair David Calderin Rojas. <jair.calderin@unidadvictimas.gov.co></jair.calderin@unidadvictimas.gov.co>                                                                                                    |                        |                             |
|                              | Requested for Rosybel Hernandez Delgado < rosybel.hernandez@unidadvictir                                                                                                    | mas.gov.co>            |                             |
|                              | Solicitud Paz y Salvo                                                                                                    |                        |                             |
|                              | No. Identificación: 66762293<br>Nombre Completo: Rosybel Hernandez Delgado<br>Correo: rosybel.hernandez@unidadvictimas.gov.co<br>Modalidat: Funcionario<br>Dependencia: Dg - Oficina De Tecnologias De La Informacion<br>No. Resolución Posesión / No. Contrato:<br>Fecha Inicio:<br>Fecha Fin: 2024-10-08 |                        |                             |
|                              | Approve ^ Reject ~                                                                                                    |                        |                             |
| 6                            | Comments                                                                                                    |                        |                             |
|                              | Enter comments                                                                                                    |                        |                             |
|                              | Submit                                                                                                    |                        |                             |

En caso de que el revisor rechace la solicitud, deberá hacer clic en **"Reject"** y describir en la caja de comentarios las razones del rechazo, así como especificar las acciones que deberá realizar el usuario solicitante. Luego, hará clic en **"Submit".** El usuario recibirá una notificación de rechazo en su correo electrónico institucional.

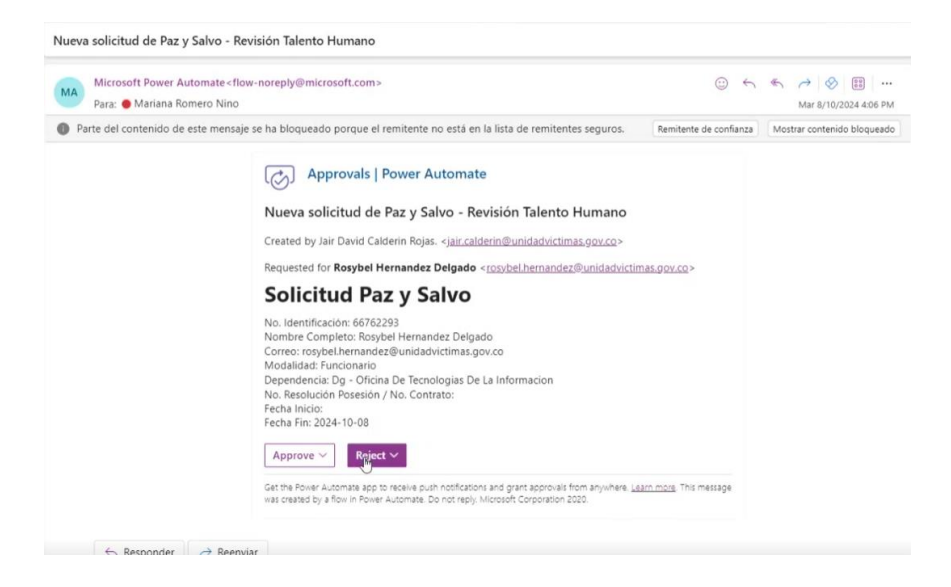

Previo visto bueno del revisor, el Coordinador o Jefe (usuario aprobador) recibirá un correo notificando que tiene una solicitud de paz y salvo pendiente de aprobación.

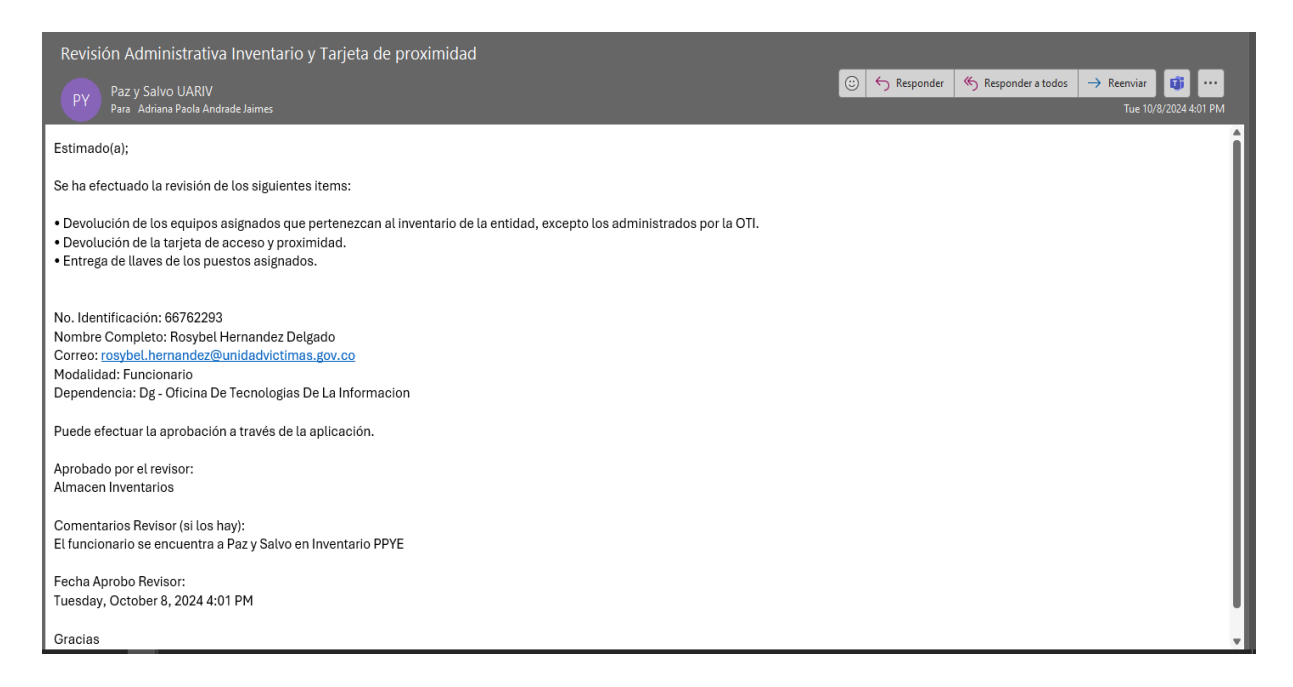

El Coordinador o Jefe de área deberá acceder a la aplicación y seleccionar el botón correspondiente a su área.

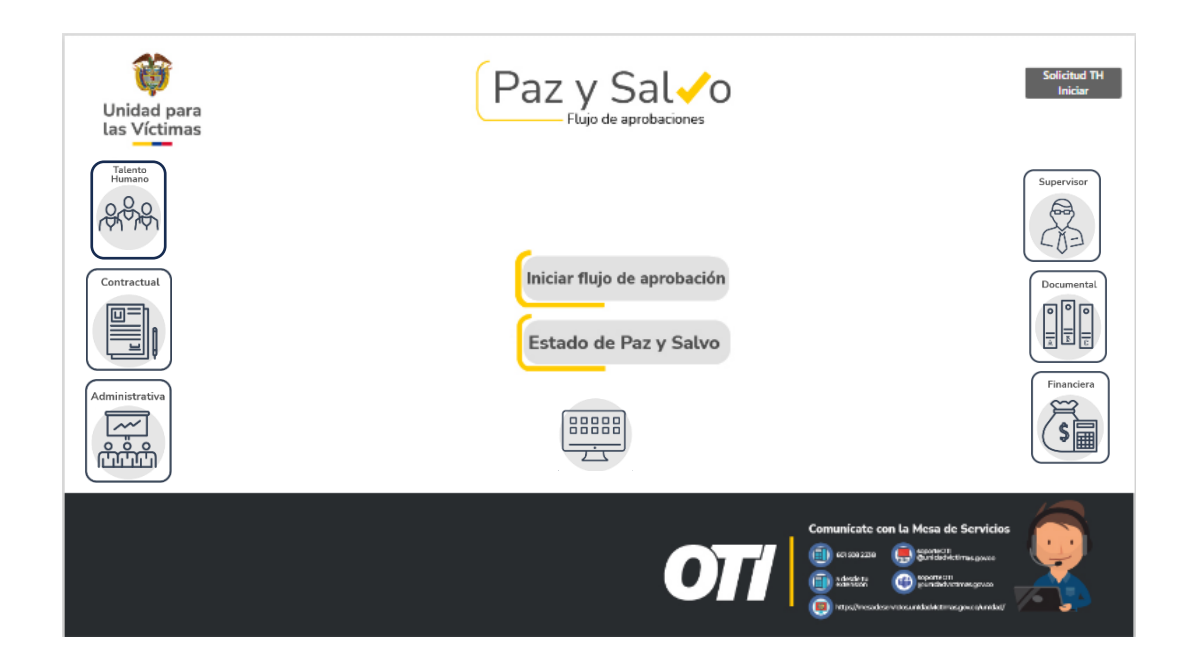

Las solicitudes registradas y validadas por el revisor designado se mostrarán automáticamente. Para aprobar cada solicitud individualmente, haga clic en la lupa situada en el lado izquierdo de la pantalla.

| ណ          | Unidad para<br>Las Víctimas                            | Paz y Sal o | 222 | \$ |
|------------|--------------------------------------------------------|-------------|-----|----|
| <u>۲</u> ۹ | Buscar por # de Cédula, Correo o Nombre                | 0           |     |    |
|            | Rosybel Hernandez Delgac<br>Número Cédula: 66762293    | lo<br>3     |     |    |
| Q          | # Resolución/Contrato:<br>- 8 octubre 2024             | R           |     |    |
|            | Funcionario<br>Dg - Oficina De Tecnologias De La Infor | macion      |     |    |
| Pen        | diente Aprobación Talento                              | Humano      |     |    |
|            |                                                        |             |     |    |
|            |                                                        |             |     |    |
|            |                                                        |             |     |    |

En este punto, el usuario aprobador deberá verificar los datos del solicitante y los documentos adjuntos. Además, tendrá que llevar a cabo las siguientes acciones:

- Seleccionar las opciones para confirmar los ítems pertinentes al proceso.
- Aprobar la solicitud según corresponda, lo que permitirá avanzar en el flujo correspondiente.

• Si decide rechazar la solicitud, deberá registrar los comentarios correspondientes para habilitar el botón de rechazo.

| C University of the Content of the Content of the C | Paz y S                                                                                                    | Sal Vo 🕅 Lindad para                                                                                                    |
|----------------------------------------------------------------------------------------------------|----------------------------------------------------------------------------------------------------|----------------------------------------------------------------------------------------------------|
| Número Resolusión / Contra<br>1609                                                                                                    | to Número Identificación<br>1018444873                                                                                                    | Comunicados pendientes por gestionar en las herramientas<br>de gestión de comunicaciones (Visor, Orfeo y ArchivOHU)<br>Se revisa si el contratista o funcionario tiene consultas o<br>prestamos de expedientes, pendientes por devolver al Archivo<br>Central |
| Nombre                                                                                                    | Dependencia                                                                                                    | Comentarios                                                                                                    |
| jair David Calderin Rojas                                                                                                    | Dg - Oficina De Tecnologías De La<br>Informacion                                                                                                    |                                                                                                    |
| Modalidad                                                                                                    | Adjuntos                                                                                                    |                                                                                                    |
| Contratistes Unided                                                                                                    | <ul> <li>TTH-2423-CLAUSULADO OSCLAR MONTERO (TSJUH)</li> <li>TTH-2223-CRUZ MARIA MURELLO Juli</li> <li>CLAUSULADO LEOY JOHANNA URBE - KO 1105 Juli</li> </ul> | Sistema de Gestión<br>Documental (Archivos<br>Pendientes) - Si aplica                                                                                                    |
| Fecha Inicio<br>4 septiembre 2023                                                                                                    | Fecha Fin<br>31 diciembre 2023                                                                                                    | Aprobar Rechazar                                                                                                    |

#### Aprobación masiva:

La aplicación de **Paz y Salvo** permite también la aprobación masiva de solicitudes. Para comenzar este proceso, seleccione el botón en la esquina superior derecha para aprobar múltiples solicitudes al mismo tiempo.

| ŵ            | Unidad para<br>Las Víctimas                                                                                                    | Paz y Sal Vo                | 222 | 4 |
|--------------|----------------------------------------------------------------------------------------------------|-----------------------------|-----|---|
|              | iscar por # de Cédula, Correo o Nombre                                                                                                    | 9                           |     |   |
| Dg<br>Pendid | Rosybel Hernandez Delgac<br>Número Cédula: 6676229<br># Resolución/Contrato:<br>- 8 octubre 2024<br>Funcionario<br>- Oficina De Tecnologias De La Infor<br>ente Aprobación Talento | do<br>3<br>macion<br>Humano |     |   |
|              |                                                                                                    |                             |     |   |
|              |                                                                                                    |                             |     |   |

Despliegue la lista y seleccione la dependencia a la que se le realizará la aprobación masiva. Luego, marque los recuadros de validación y, finalmente, haga clic en **"Aprobar".** 

|                                                                                                    | Paz y Sal do                                                                                                    | () in the second | \$ |
|----------------------------------------------------------------------------------------------------|----------------------------------------------------------------------------------------------------|------------------|----|
| Jair David Calde<br>Jair David Calde<br>Nümere Cédula:<br># Resource / Col<br>Commission<br>29 - Otom Se Technique<br>Pendiènte Aprobaction G | Dependencia         Image: Statements         Image: Statements         Observaciones (Opcional)         Image: Statements         Statements do Gesción         Documental (Arthvos<br>Pensienter) - States         Image: Statementer () - States         Image: Arthvos         Image: Statementer () - States         Image: Arthvos         Image: States         Image: Arthvos         Image: States         Image: Arthvos         Image: Arthvos     < |                  |    |

El paso a paso anterior será aplicable a todas las áreas involucradas en el proceso de aprobación de la aplicación de Paz y Salvo.

#### Supervisor

Finalmente, el flujo se dirige al Supervisor, quien deberá acceder a la herramienta y seleccionar el botón correspondiente.

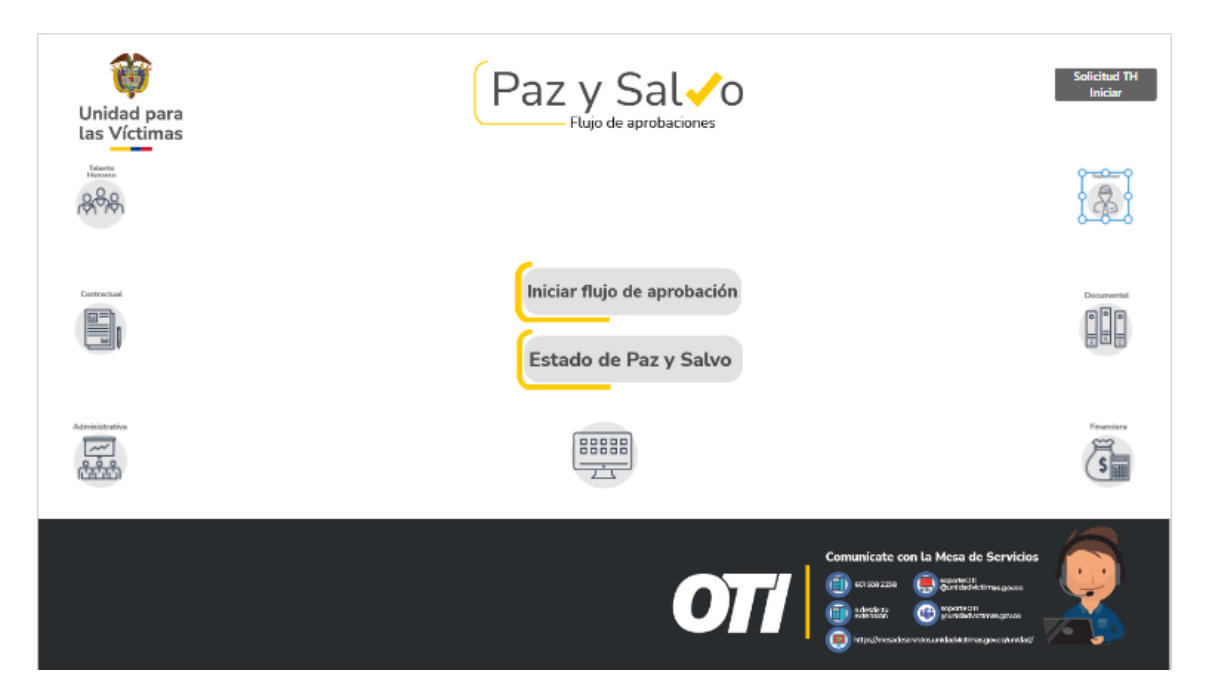

Las solicitudes aprobadas por todas las áreas involucradas se mostrarán automáticamente. Para aprobar cada solicitud de forma individual, deberá hacer clic en la lupa.

**Dirección:** Complejo logístico San Cayetano. Carrera 85D No. 46A-65, Bogotá - Colombia **Conmutador:** Tel: +57 (601) 796 5150 **Línea Gratuita:** (+57) 01 8000 911119

|         | Unklad para<br>Las Victimas                                                        | Paz y Sal                                                           | Didad para<br>las Victimas                                                      | \$ |
|---------|------------------------------------------------------------------------------------|---------------------------------------------------------------------|---------------------------------------------------------------------------------|----|
| V Q Bus | car por # de Cédula, Correo o Nombre                                               | 6                                                                   |                                                                                 |    |
|         | Jair David Calderin Ro<br># Resolución / Contrato: 1<br>Modalidad: Contratistas Un | o <b>jas Número (</b><br>609 4 septiembre<br>idad Dg - Oficina De T | Cédula: 1018444873<br>2023 - 31 diciembre 2023<br>fecnologias De La Informacion |    |
|         | Pe                                                                                 | ndiente Aprobación Supervisor                                       |                                                                                 |    |
|         |                                                                                    |                                                                     |                                                                                 |    |
|         |                                                                                    |                                                                     |                                                                                 |    |
|         |                                                                                    |                                                                     |                                                                                 |    |
|         |                                                                                    |                                                                     |                                                                                 |    |

En este punto, el usuario aprobador deberá validar los datos del solicitante y los documentos adjuntos. Además, deberá realizar las siguientes acciones:

- **Aprobar:** La solicitud será aprobada y avanzará en el flujo correspondiente.
- **Rechazar:** Si hay un motivo para el rechazo, deberá registrarlo en los comentarios para habilitar el botón de rechazo.
- **Cancelar Solicitud:** Esta opción permite cancelar la solicitud por completo si el supervisor no está al tanto del retiro del funcionario o contratista.

| Unklad para<br>Las Victorias       | Paz y Sal                                        | O The Unicated parts |
|------------------------------------|--------------------------------------------------|----------------------|
| Número Resolusión / Contrato       | Número Identificación                            |                      |
| 1609                               | 1018444873                                       |                      |
| Nombre                             | Dependencia                                      | Comentarios          |
| jair David Calderin Rojas          | Dg - Oficina De Tecnologias De La<br>Informacion |                      |
| Modalidad                          | Estado                                           |                      |
| Contratistas Unided                | Pendiente Aprobación Supervisor                  |                      |
| Inventario OTI/Administrativa      | (Adjunto cedula nombre funcionario.pdf           |                      |
| 1718-2123 CLAURULADO DICAR MON     | TAO OLLINY                                       | Aprobar              |
| B THE DISK, CHUR MARK MUMILID per  |                                                  |                      |
| CLAUSICADO LEION JOHANNA URBE      | 1905.pdf                                         | Rechazar             |
| Coussion No. 1712 - ID 1947. LORDU | ARRETA (1) por                                   |                      |
| Fecha Inicio - Contrato            | Fecha Fin Contrato / Retiro                      | 17                   |
| 4 sectembre 2023                   | 31 diciembre 2023                                | Cancelar Solicit     |

**Dirección:** Complejo logístico San Cayetano. Carrera 85D No. 46A-65, Bogotá - Colombia **Conmutador:** Tel: +57 (601) 796 5150 **Línea Gratuita:** (+57) 01 8000 911119

#### Aprobación masiva:

También se ofrece la opción de realizar la aprobación de manera masiva. Para ello, seleccione el botón en la esquina superior derecha para iniciar el proceso de aprobación de múltiples solicitudes al mismo tiempo.

| ណ៍ | Unidad para<br>Las Victorias                                  | Pazy                                            | ∕ Sal <b>√</b> o                            | Unidad para<br>las Victimas                                                     | \$ |
|----|---------------------------------------------------------------|-------------------------------------------------|---------------------------------------------|---------------------------------------------------------------------------------|----|
|    | iscar por # de Cédula, Correo o N                             | ombre                                           |                                             |                                                                                 |    |
| 13 | Jair David Calde<br># Resolución / Con<br>Modalidad: Contrati | r <b>in Rojas</b><br>trato: 1609<br>stas Unidad | Número<br>4 septiembre<br>Dg - Oficina De T | Cédula: 1018444873<br>2023 - 31 diciembre 2023<br>Fecnologias De La Informacion |    |
|    |                                                               | Pendiente Aprob                                 | ación Supervisor                            |                                                                                 |    |
|    |                                                               |                                                 |                                             |                                                                                 |    |
|    |                                                               |                                                 |                                             |                                                                                 |    |
|    |                                                               |                                                 |                                             |                                                                                 |    |
|    |                                                               |                                                 |                                             |                                                                                 |    |

Despliegue la lista y seleccione la dependencia a la cual se le realizará la aprobación masiva. Posteriormente apruebe.

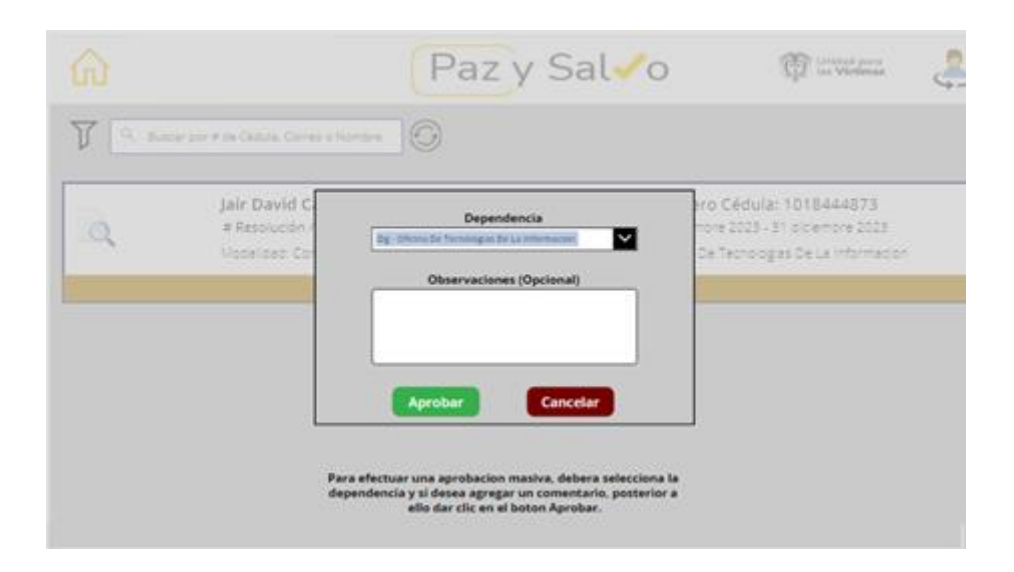

**Dirección:** Complejo logístico San Cayetano. Carrera 85D No. 46A-65, Bogotá - Colombia **Conmutador:** Tel: +57 (601) 796 5150 **Línea Gratuita:** (+57) 01 8000 911119

#### Usuario solicitante:

El flujo concluirá con el envío del certificado de Paz y Salvo, aprobado y con fecha y hora, a cada uno de los usuarios solicitantes, a través de su correo electrónico personal.

| C Unitas                          | idad para<br>Víctimas              | Paz y Sal                          | 0                               | Enviar                            |
|-----------------------------------|------------------------------------|------------------------------------|---------------------------------|-----------------------------------|
| # Identificación                  | # Resolución / Contrato            | Nombre Funcionario                 | Nombre Supervisor / Jefe Área   | Fecha Aprobación Supervisor       |
| 66762293                          |                                    | Rosybel Hernandez Delgado          | Jair David Calderin Rojas       | 8 octubre 2024                    |
| Comentarios Supervisor            | Fecha Aprobación G.<br>Contractual | Nombre Aprobador G.<br>Contractual | Comentarios Gestión Contractual | Fecha Aprobación G.<br>Documental |
| OK                                | 8 octubre 2024                     | Jair David Calderin Rojas          |                                 | 8 octubre 2024                    |
| Nombre Aprobador G.<br>Documental | Comentarios G. Documental          | Fecha Aprobación Financiera        | Nombre Aprobador Financiera     | Comentarios Financiera            |
| Jair David Calderin Rojas         | ОК                                 | 8 octubre 2024                     | Jair David Calderin Rojas       |                                   |
| Fecha Aprobación T. Humano        | Nombre Aprobador TH                | Comentarios T. Humano              | Fecha Aprobación OTI            | Nombre Aprobador OTI              |
| 8 octubre 2024                    | Jair David Calderin Rojas          | OK completado                      | 8 octubre 2024                  | Jair David Calderin Rojas         |
| Comentarios OTI                   | Fecha Aprobación<br>Administrativa | Nombre Aprobador Administrativa    | Comentarios Administrativa      | Estado                            |
| ОК                                | 8 octubre 2024                     | Jair David Calderin Rojas          | OK sin problema                 | Aprobado                          |
|                                   |                                    | Datos adjuntos                     |                                 |                                   |
| 66762293Rosybel Hern              | andez Delgado.html                 |                                    |                                 | î                                 |
| 66762293-Rosybel Herna            | indez Delgado.pdf                  |                                    |                                 |                                   |
| SolPermiso09oct-Interns           | t.pdf                              |                                    |                                 |                                   |

En este punto, el usuario solicitante podrá descargar el documento adjunto.

| Image: Image: Image | =                               | M Gmail                                                                                                    | Q Search mail                                                                                                    | 辈 |
|----------------------------------------------------------------------------------------------------|---------------------------------|----------------------------------------------------------------------------------------------------|----------------------------------------------------------------------------------------------------|---|
| Imbox 190   Y Starred   Snoczed   Snoczed   Important   Important   Sent   Drafts   Orafts   Orafts   Important   Seciel   Social   Importants   Important   Important                                                                                                    | Mail                            | 0 Compose                                                                                                    |                                                                                                    |   |
| (+) Reply (+) Forward (3)                                                                                                    | La Mail<br>Chat<br>Chat<br>Meet | Compose<br>Compose<br>Compose<br>Starred<br>Starred<br>Starred<br>Starred<br>Comportant<br>Sent<br>Drafts<br>Drafts<br>Categories<br>Social<br>22<br>O Updates<br>89<br>QU<br>Forums<br>C Promotions<br>Se2<br>✓ More<br>Labels<br>↓ Personal<br>✓ More | Paz y Salvo - Retiro D Internet<br>Paz y Salvo UARIV - pazyusavouariv@unidadvictimus.gov.cov<br>to me *<br>Translate to English ×<br>Estimado(a):<br>Adjuntamos el formato de Paz y Salvo referente a su retiro (Resolucion/Contrato).<br>Gracias:<br>One attachment - Scanned by Gmail ()<br>Segurage-Resolucion<br>Ferrando :<br>Segurage-Resolucion<br>Ferrando :<br>Segurage-Resolucion<br>Ferrando :<br>Segurage-Resolucion<br>Ferrando :<br>Segurage-Resolucion<br>Ferrando :<br>Segurage-Resolucion<br>Ferrando :<br>Segurage-Resolucion<br>Segurage-Resolucion<br>Seg |   |

|                                                                                                    | FORMATO PAZ Y SALVO PARA RETIRO DE FUNC   | IONARIOS Y CONTRATISTAS             | Código:164,12,15-91                                    |
|----------------------------------------------------------------------------------------------------|-------------------------------------------|-------------------------------------|--------------------------------------------------------|
|                                                                                                    | GESTIÓN DE TALENTO HU                     | MANO                                | Versión: 01                                            |
| Unidad para<br>las Víctimas                                                                                               | PROCEDIMIENTO DE ADMINISTRACIÓN D         | EL TALENTO HUMANO                   | Fecha: 10/11/2023                                      |
|                                                                                                    |                                           |                                     | Paginas: 1 de 1                                        |
| Nombres y apellidos del funcionario o<br>contratista:                                                                     | Rosybel Hernandez Delgado                 | Cédula de Ciudadanía:               | 66762293                                               |
| No. Resolución de nombramiento                                                                                            | o Número de contrato: Fecha de Termin     | acion de Contrato o Desvinculación: | 2024-10-08                                             |
| Dependencia: Dg - Oficin                                                                                                  | a De Tecnologias De La Informacion        |                                     | DD / MM / AAAA                                         |
|                                                                                                    |                                           | 70                                  |                                                        |
|                                                                                                    | 1. JEFE INMEDIATO O SUPERVISOR DEL CONTRA |                                     |                                                        |
| X Acta de Entrega de Cargo / Informe de S                                                                                 | upervisión                                | Nombre:                             | Jair David Calderin Rojas                              |
|                                                                                                    |                                           | Firma:                              | Ja¥ David Calderin Rojas                               |
| COMO JEFE INMEDIATO O SUPERVISOR DE CONTRATO certific<br>archivos e informes (físicos y en medio magnético) bajo su respo | Fecha:                                    | 8 octubre 2024 16:02                |                                                        |
|                                                                                                    | DD / MM / AAAA                            |                                     |                                                        |
|                                                                                                    | 2. GESTIÓN CONTRACTUAL                    | 1                                   |                                                        |
|                                                                                                    |                                           | Nombre:                             | Jair David Calderin Rojas                              |
| X Trámite para cambio de supervisión de co                                                                                | ontratos y/o convenios (Si aplica)        | Firma:                              | Jair David Calderin Rojas                              |
|                                                                                                    |                                           | Fecha:                              | 08/10/2024                                             |
|                                                                                                    |                                           |                                     | DD / MM / AAAA                                         |
|                                                                                                    | 3. GESTIÓN DOCUMENTAL                     | 0                                   |                                                        |
| Sistema de Gestión Documental - Archivo                                                                                   | s Pendientes (Si aplica)                  | Nombre:                             | Jair David Calderin Rojas                              |
| X Cuenta Gestor Documental (Si aplica)                                                                                    |                                           | Firma:                              | Jair David Calderin Rojas                              |
|                                                                                                    |                                           | Fecha:                              | 08/10/2024                                             |
| - Préstamo de Expedientes                                                                                                 |                                           |                                     | DD / MM / AAAA                                         |
|                                                                                                    | 4. GESTIÓN FINANCIERA                     |                                     | 17                                                     |
|                                                                                                    |                                           |                                     |                                                        |
| Legalización de Comisiones                                                                                                |                                           | Firma:                              | Jair David Calderin Rojas<br>Jair David Calderin Rojas |

## 7. ANEXOS

- Instructivo de entrega de cargo funcionarios.
- Instructivo trámite terminación contratos prestación de servicios profesionales y/o apoyo a la gestión.

## **8. CONTROL DE CAMBIOS**

| Versión | Fecha           | Descripción de la modificación |
|---------|-----------------|--------------------------------|
| 1       | 24 octubre 2024 | Creación de la guía de uso     |
|         |                 |                                |